# Bonus Straordinario 2024

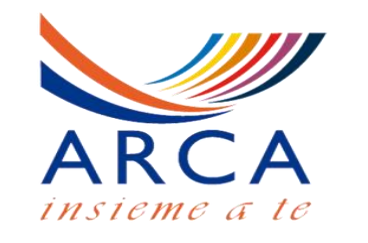

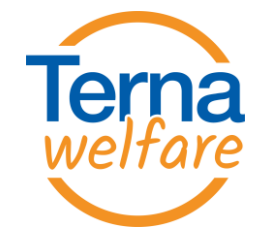

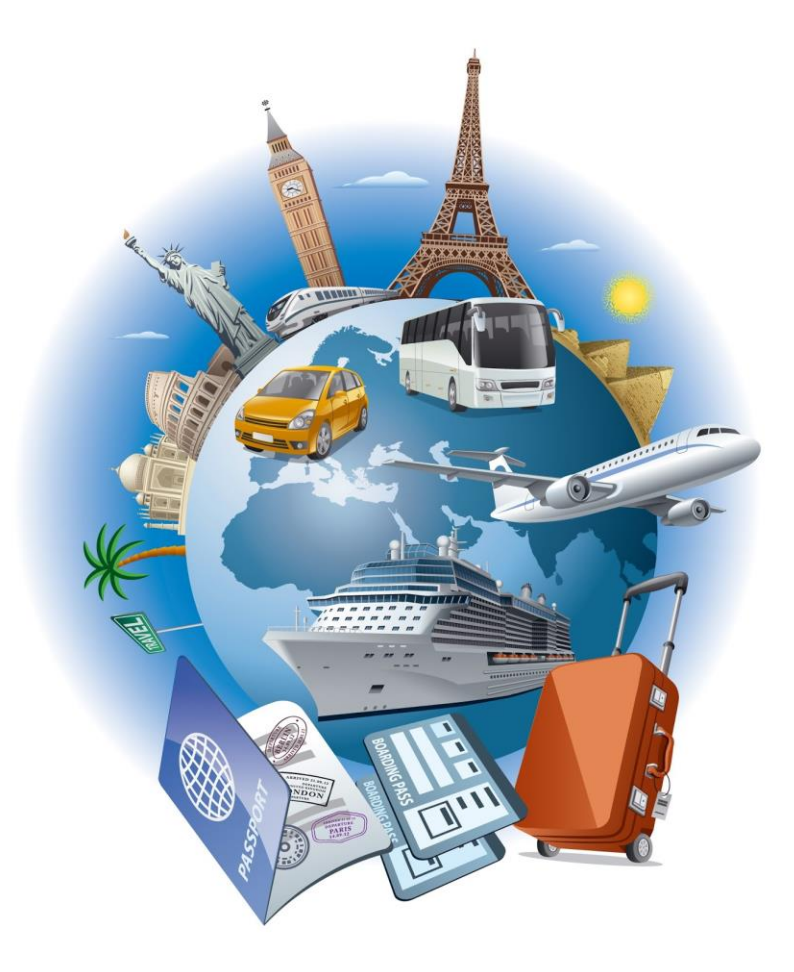

Potrai prenotare le tue prossime vacanze Invernali, Primaverili ed Estive

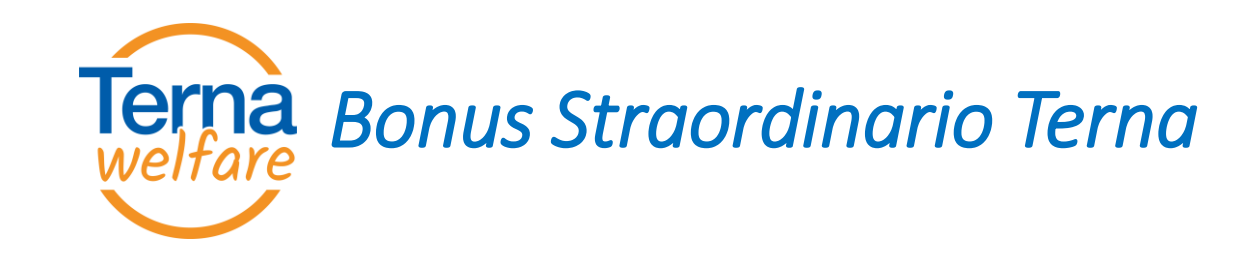

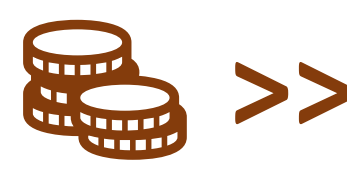

2.000 € in "Credito Welfare" che consente un maggiore potere di spesa (+40%)

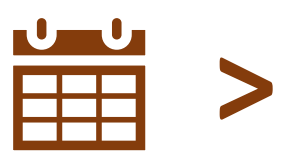

Potrà essere speso *fino al 31/03/2025* 

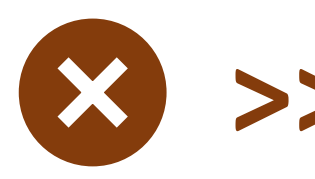

Il borsellino non speso non verrà recuperato in alcuna forma monetaria

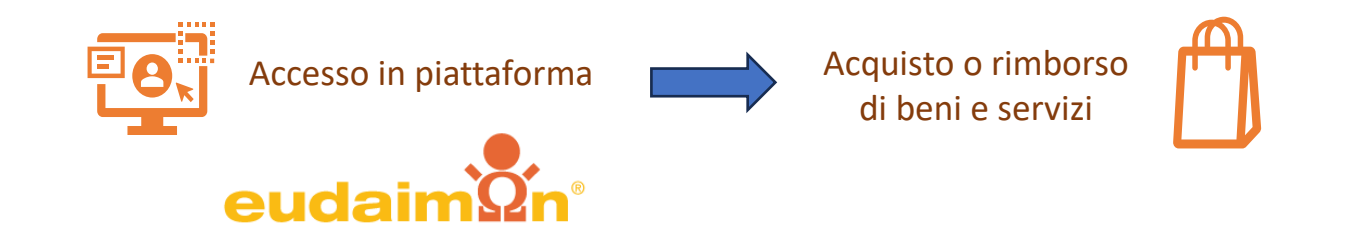

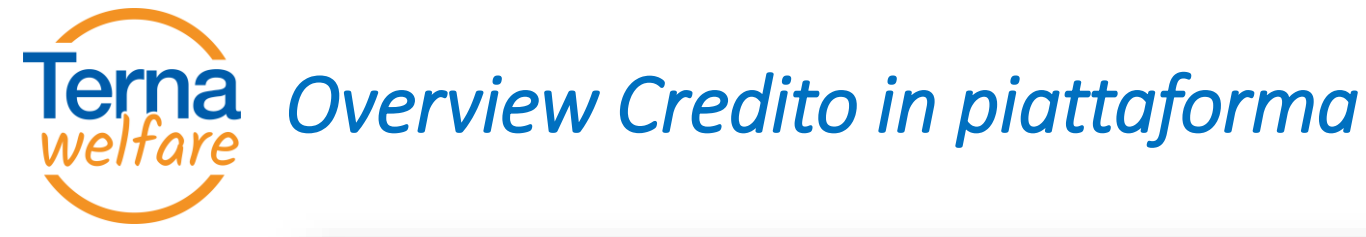

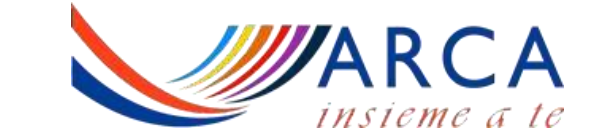

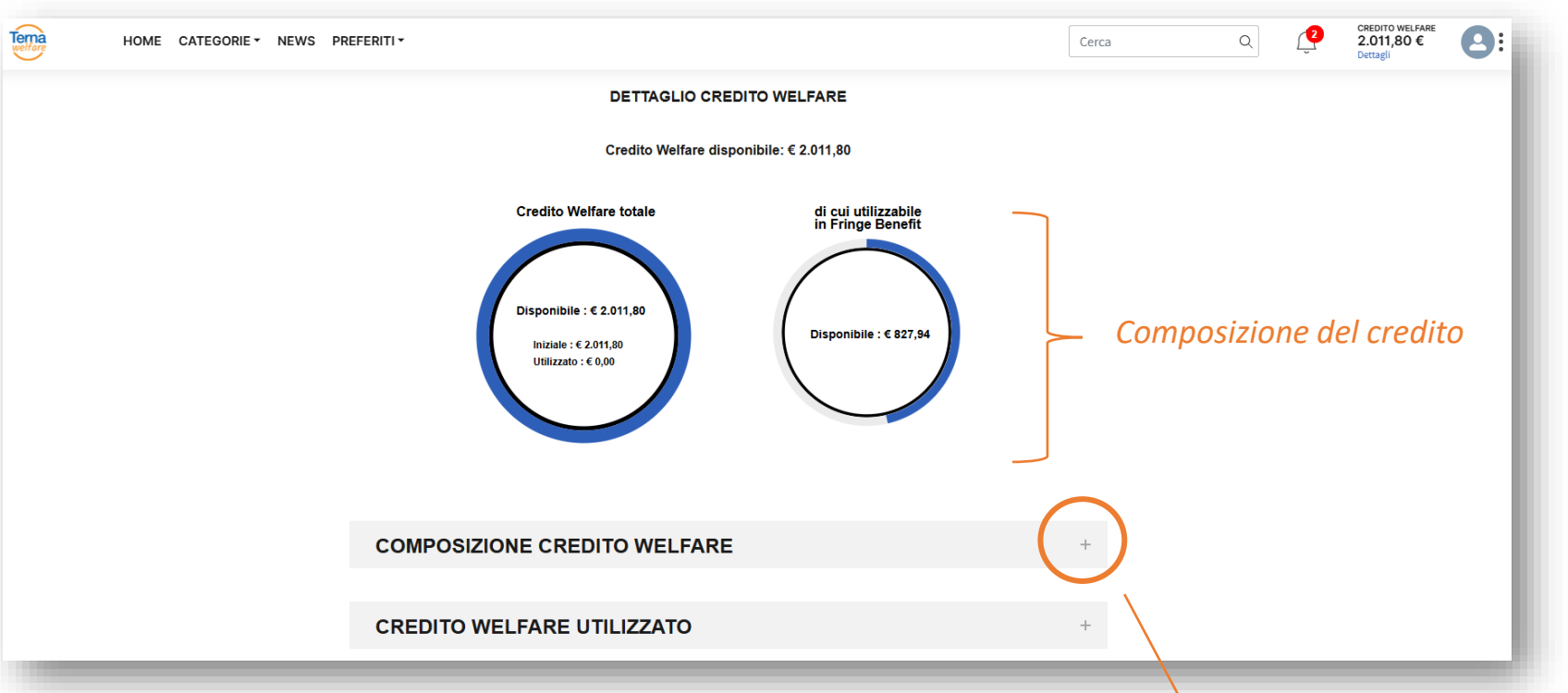

Att.ne: la presente procedura vale solo per il Bonus Straordinario. Per il credito welfare derivante dal Premio di Risultato valgono le procedure precedente emanate e l'utilizzo scade il 30 Novembre. Verifica la composizione del tuo credito

#### COMPOSIZIONE CREDITO WELFARE

| Nome                                    | Importo iniziale | Importo disponibile | Scadenza   |
|-----------------------------------------|------------------|---------------------|------------|
| Incentivo aziendale                     | 1,80€            | 1,80€               | 30/11/2024 |
| Quota di premio di risultato convertito | 10,00€           | 10,00€              | 30/11/2024 |
| Bonus straordinario                     | 2.000,00€        | 2.000,00€           | 31/03/2025 |

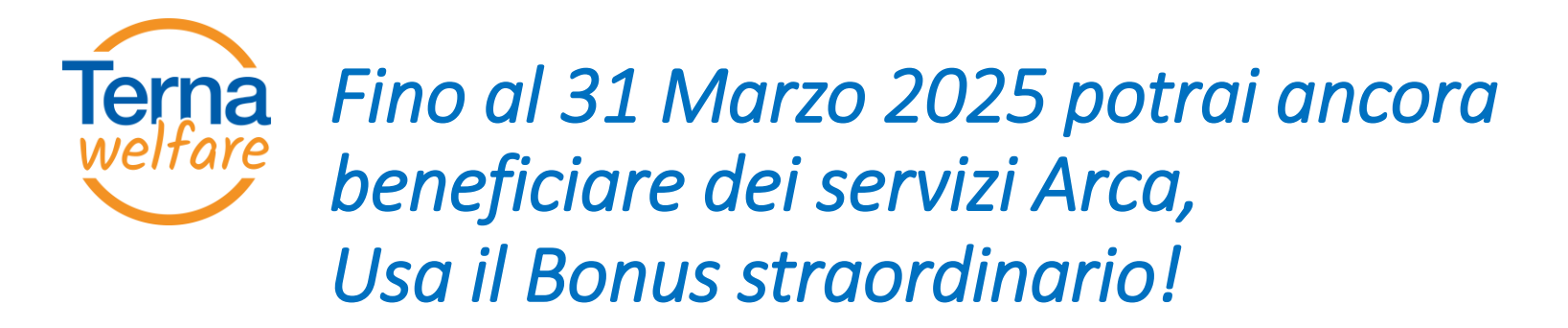

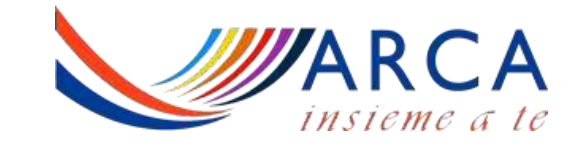

Puoi utilizzare il CREDITO WELFARE, generato dal Bonus Straordinario per pagare i servizi presenti sul portale <u>ARCA</u> fino al 31 marzo 2025.

Scopri le condizioni definite all'interno di ciascun servizio

## Come procedere?

.

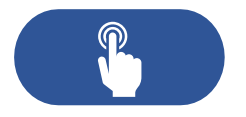

- Vai sul portale <u>ARCA</u>
- Scegli il servizio
- Inserisci la prenotazione

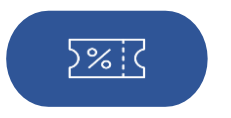

Genera il voucher

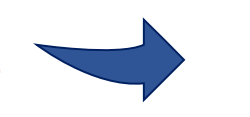

Per maggiori informazioni, è possibile richiedere supporto ARCA al numero verde 800 901 502

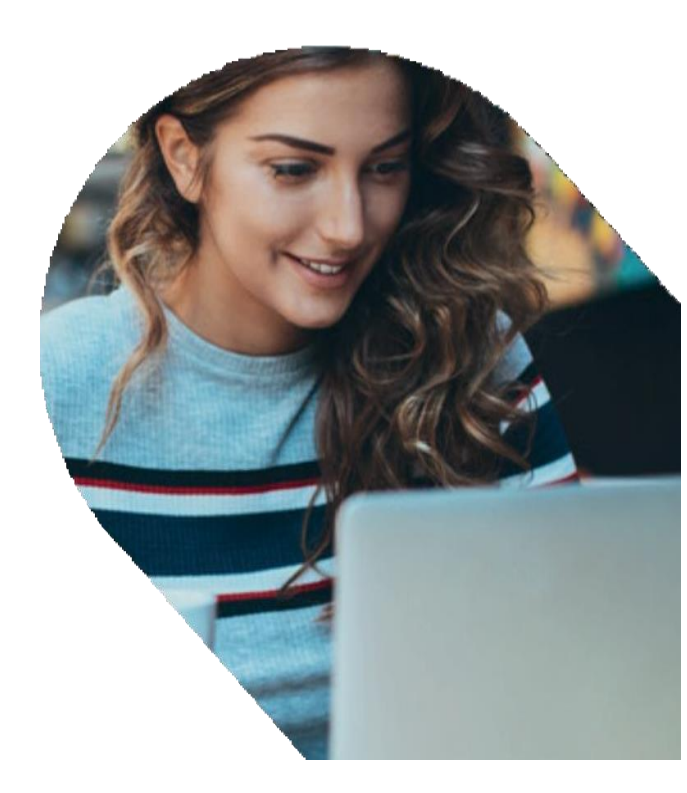

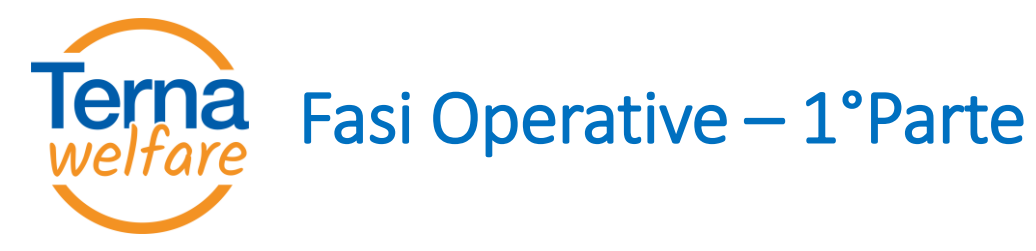

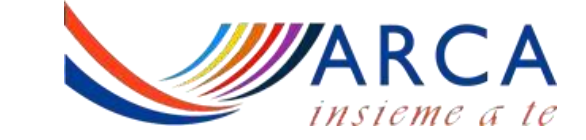

**1)** Accedi al portale <u>ARCA</u>, consulta l'offerta e scegli la proposta che preferisci.

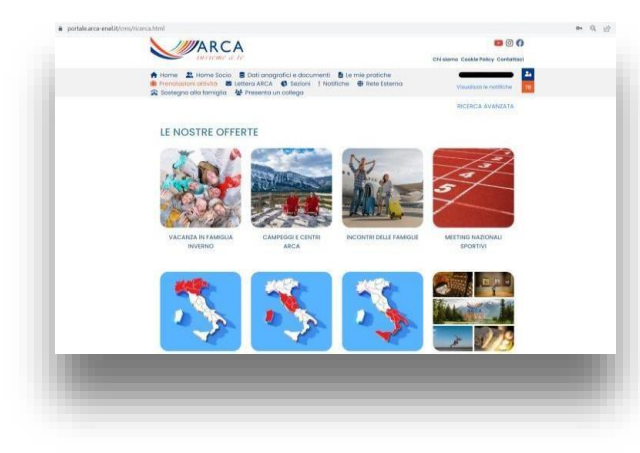

**3)** Otterrai un *Numero di prenotazione* da utilizzare successivamente per finalizzare la pratica.

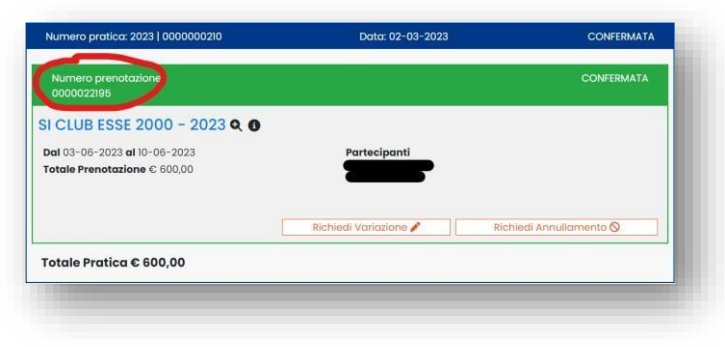

2) Seleziona tra le modalità di pagamento «*Welfare*», quindi, conferma cliccando su "*Inserisci la pratica*".

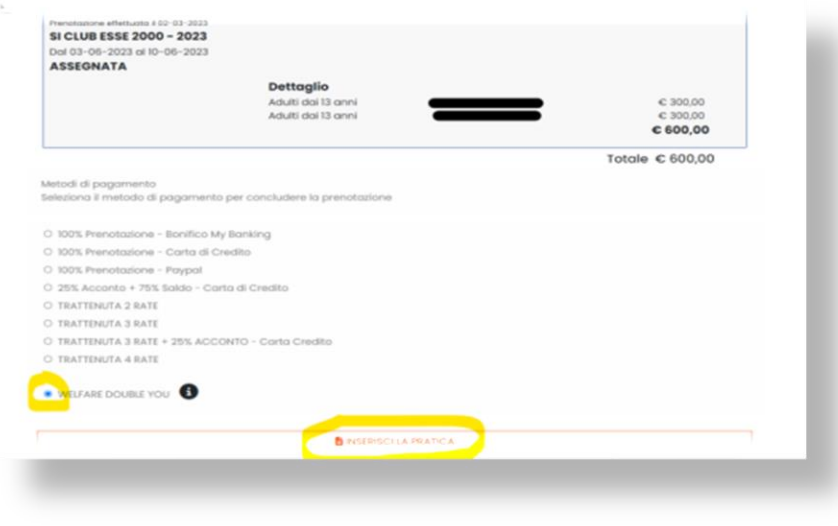

Per maggiori informazioni, è possibile richiedere supporto ARCA al numero verde 800 901 502

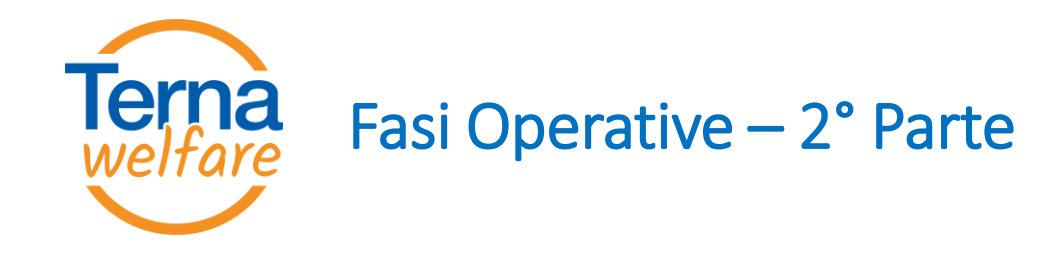

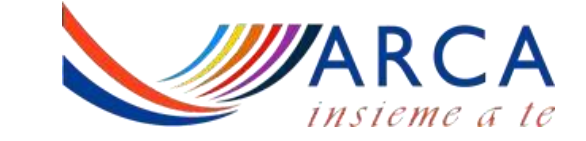

#### 4) Verifica l'importo del Bonus Straordinario - Welfare ed accedi al Portale Eudaimon, per completare il processo.

Hai 7 giorni dall'inserimento della prenotazione ARCA per generare il voucher

L'importo del voucher dovrà essere necessariamente corrispondete all'intero valore della prenotazione effettuata. Se il credito derivante dal bonus non fosse sufficiente o non si ottemperasse al pagamento della pratica verranno attivate le trattenute sulla retribuzione. Non sono ammesse forme di pagamento miste.

#### All'interno del portale EUDAIMON:

A) Clicca sulla categoria «Tempo Libero»

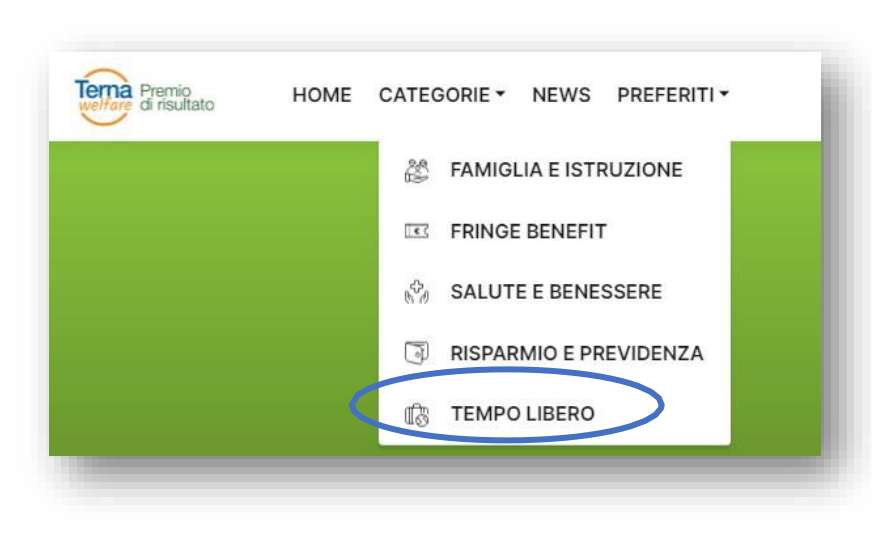

**B)** Clicca il box affine alla tua prenotazione <u>utilizzando il codice indicato nella</u> <u>lettera di conferma alla SEZIONE TOTALI descrizione PAGAMENTO</u>

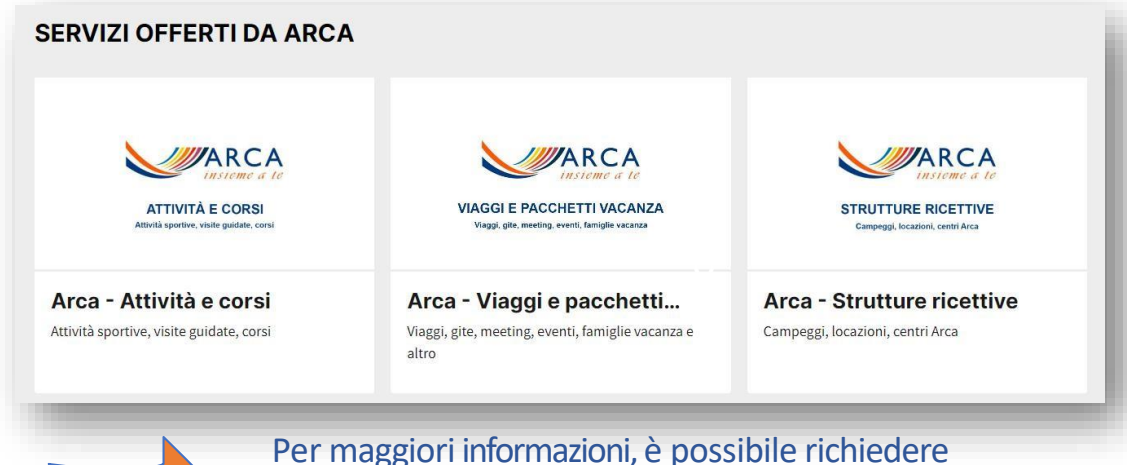

Per maggiori informazioni, è possibile richieder supporto ARCA al numero verde 800 901 502

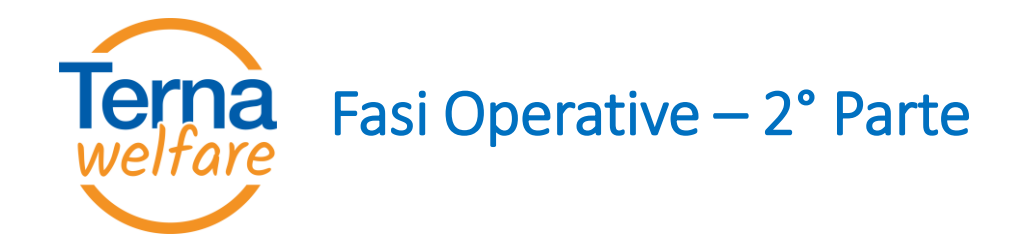

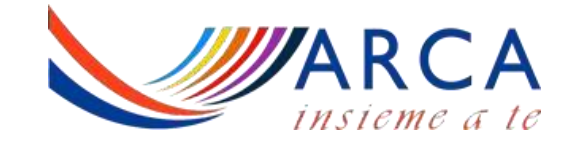

### All'interno del portale EUDAIMON:

| VIAGGI E PACCHETTI VACANZA         Vraggi, gite, meeting, eventi, famiglie vacanza         Arcca - Viaggi e pacchetti         Vraggi, gite, meeting, eventi, famiglie vacanza e altro | <b>EXAMPLE A CONTRACT OF CONTRACT OF CONTRACT.</b>                                                                                                    |
|----------------------------------------------------------------------------------------------------|----------------------------------------------------------------------------------------------------|
| Ag. Viaggi, Pacchetto<br>Vacanza (74 Ter)                                                                                                    | Strutture Ricettive                                                                                                    |
| <ul> <li>Famiglia Vacanza</li> <li>Incontro delle Famiglie</li> <li>Viaggi, gite, tour Italia e<br/>Estero</li> <li>Meeting Nazionali Sportivi</li> </ul>                             | <ul> <li>Campeggi</li> <li>Centri Arca</li> <li>Locazioni</li> </ul>                                                                                                    |
|                                                                                                    | A<br>A<br>A<br>A<br>A<br>A<br>C<br>A<br>C<br>A<br>A<br>C<br>A<br>A<br>A<br>A<br>A<br>A<br>A<br>A<br>A<br>A<br>A<br>A<br>A |

C) Segui le istruzioni descritte all'interno dei singoli box. Successivamente clicca sul pulsante «*Richiedi*» e compila il form online.

Dopo aver completato la richiesta riceverai un'e-mail contenente il riepilogo del preventivo selezionato e il codice voucher.

Sarà cura del Team ARCA procedere alla validazione e chiusura dell'operazione con contestuale invio via mail al Socio dei documenti ARCA da presentare in struttura.

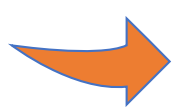

Per maggiori informazioni, è possibile richiedere supporto ARCA al numero verde 800 901 502